## Manual de Instalação do Oracle.

1°) Introduza o cd do Oracle 9. no drive de leitura.

2°) Aguarde a abertura da tela de setup automático, conforme figura 1.

2°B) Caso a tela não abra automaticamente abra seu Windows Explore e entre no drive do cd e acione o executável chamado setup.

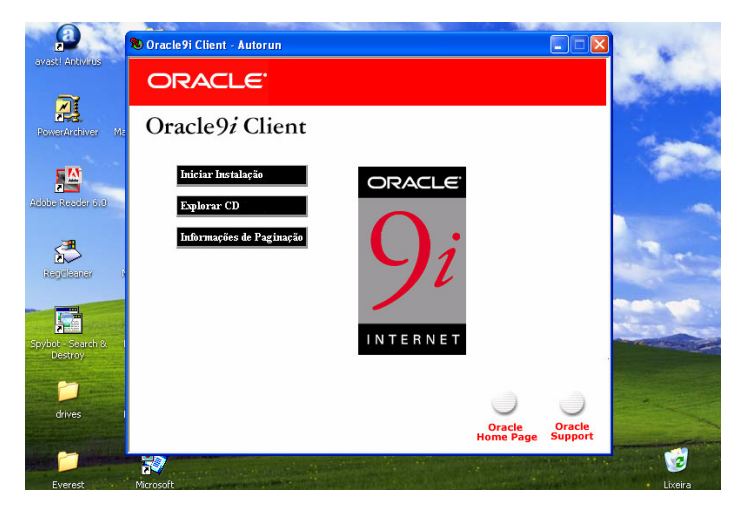

Figura 1 – Tela de setup automático do oracle.

3°) Clique com o mouse no ícone iniciar instalação conforme figura 2.

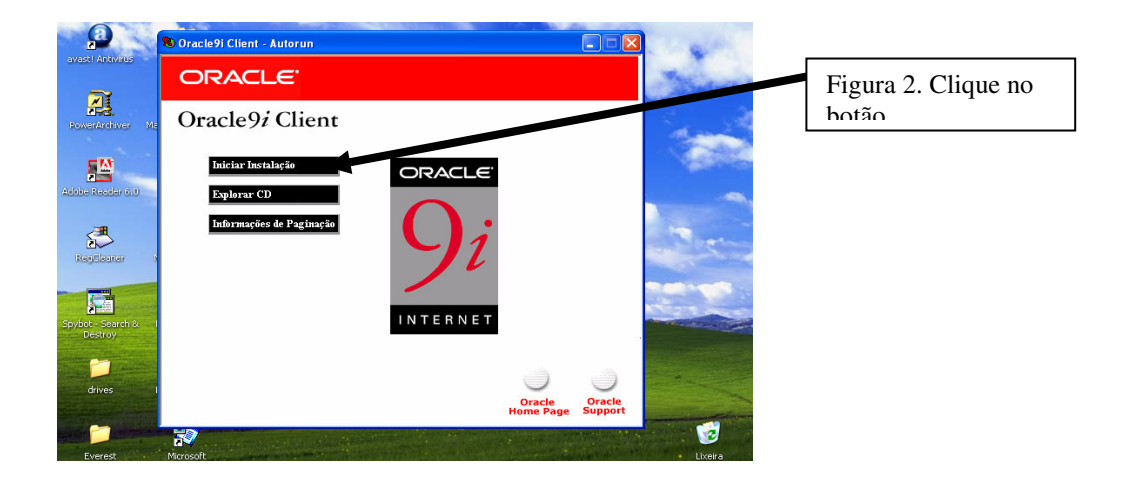

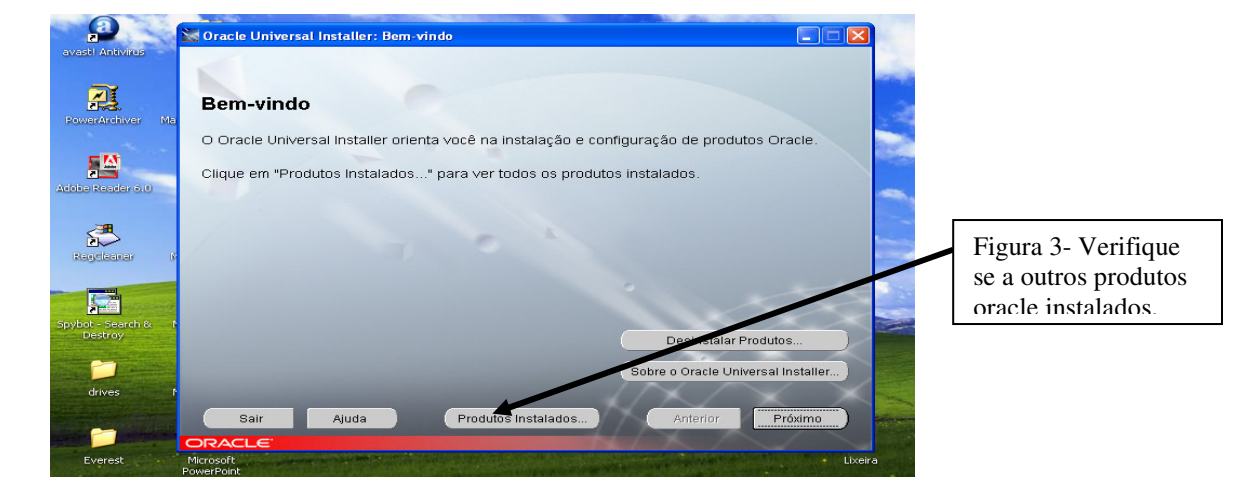

4°) Verifique se não a outros produtos oracle instalados no equipamento.Figura 3

4°B) Caso aja produtos instalados clique em desinstalar produtos e depois selecione todos e exclua.E continue com o passo 5.

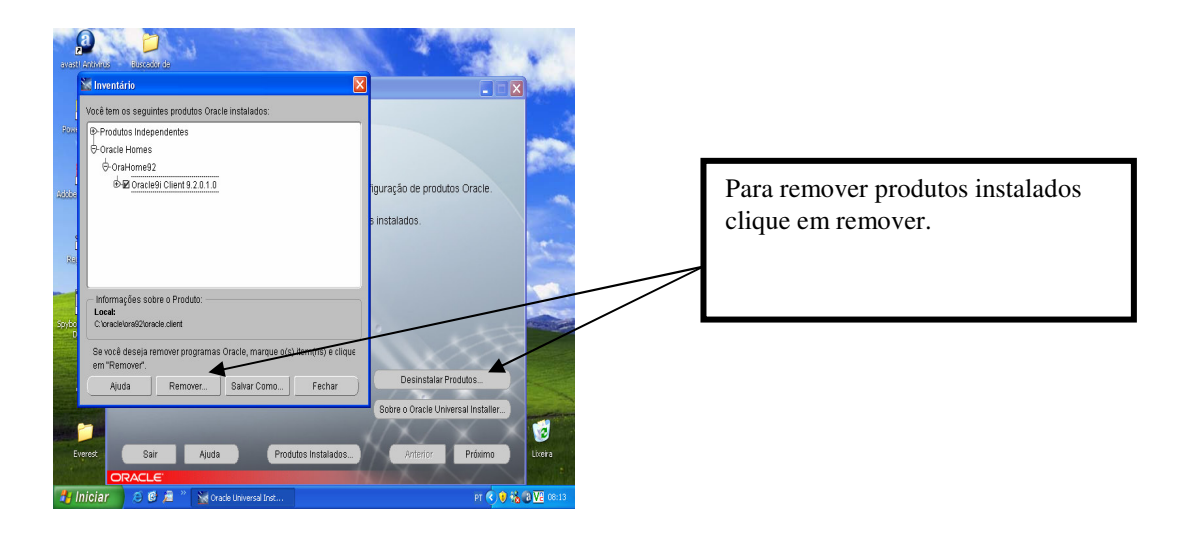

5°) Caso não aja produtos instalados clique em próximo. Figura 4

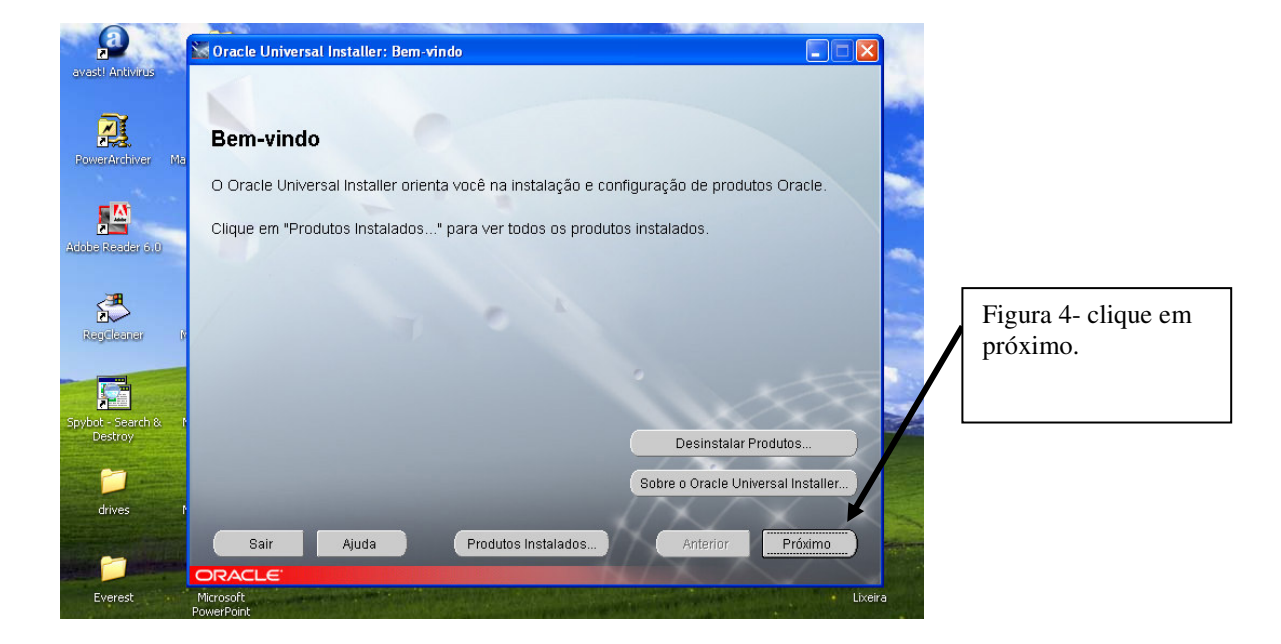

6°) Observe se o caminho de origem e o drive do cd exemplo: "D: \stage\products".jar" e o do destino e o "C: \oracle\ora92" e clique em próximo. Figura 5.

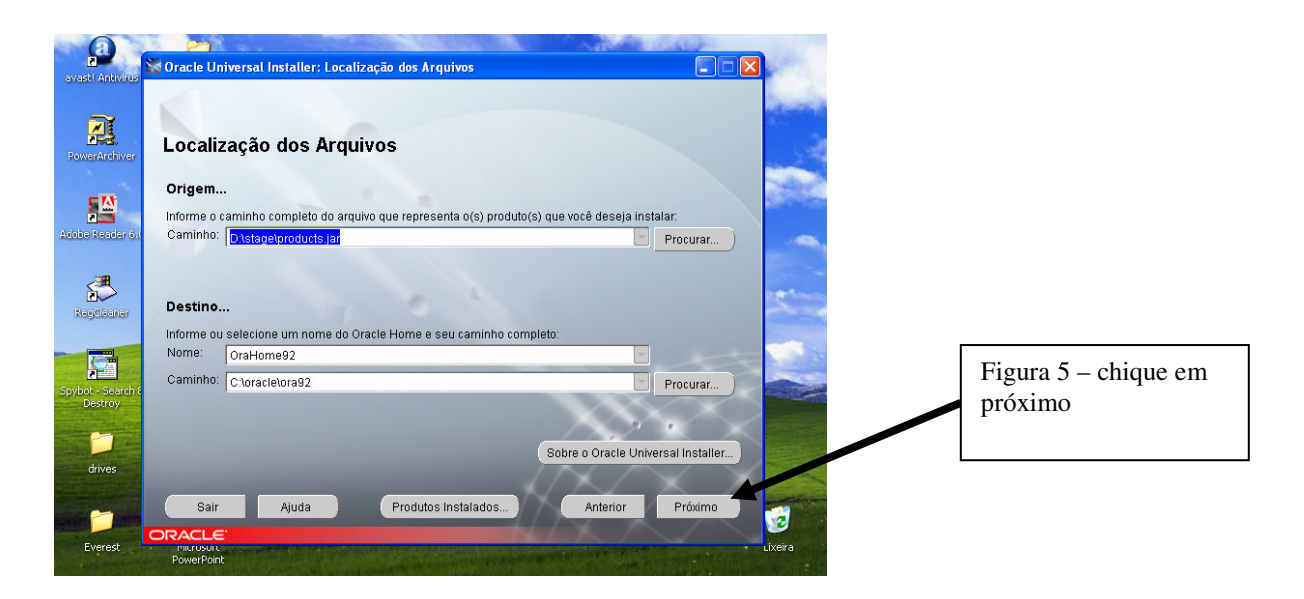

7°) Na tela de tipos de instalações marque a opção instalação personalizada e clique em próximo. Figura 6.

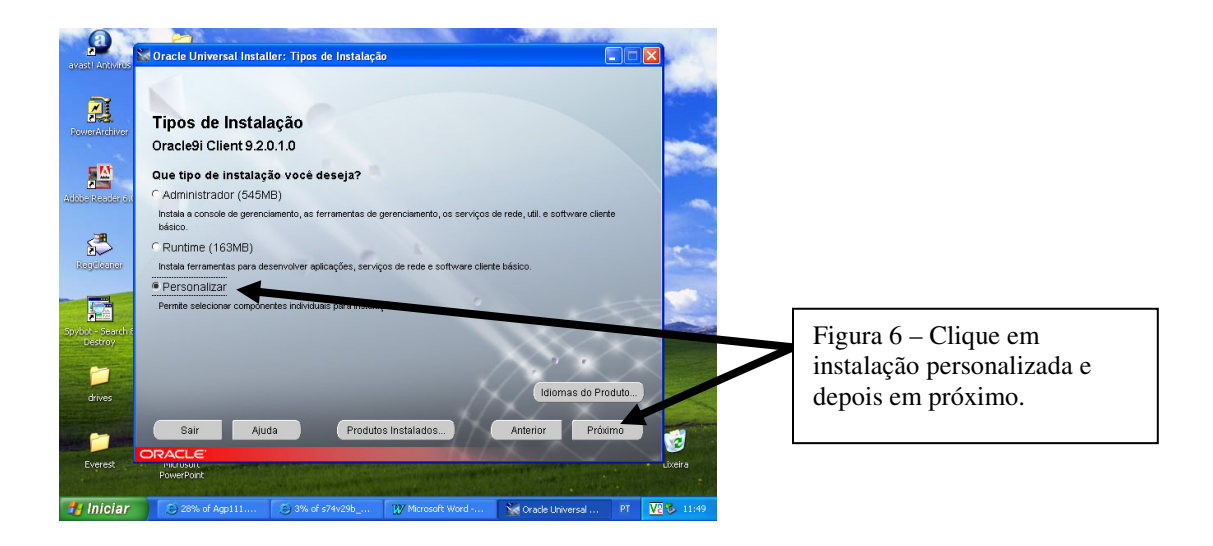

8°) Marque as opções de componentes e clique em próximo. Conforme figura 7. Opções são:

Oracle network utilities 9.2.0.1.0.

Aracle internet directory client 9.2.0.1.0

| avast Antivirus    | 🔀 Oracle Universal Installer: Componentes de Produto Disp                                                                              | oniveis                            |                 |                       |
|--------------------|----------------------------------------------------------------------------------------------------|------------------------------------|-----------------|-----------------------|
| PowerArchiver      | Componentes de Produto Disponívei<br>Oracle9i Client<br>Estes são componentes que você pode instalar como parte de<br>deseja instalar? | 5<br>Dracle9i Client. Que componen | tes você        |                       |
| Addition Redder on | Componentes                                                                                                    | Status da Instalação               |                 |                       |
|                    | Oracle Network Utilities 9.2.0.1.0                                                                                                    | Nova Instalação                    |                 |                       |
| 5                  | Oracle Database Utilities 9.2.0.1.0                                                                                                    | Não Instantin                      | 10 minus        | Figura / – Marque as  |
| RegClasser         | Oracle Java Utilities 9.2.0.1.0                                                                                                    | Não Instalado                      |                 | onções de componentes |
|                    | I SQL*Plus 9.2.0.1.0                                                                                                    | Nova Instalação                    |                 | opções de componentes |
|                    | □ iSQL*Plus Extension for Windows 9.2.0.1.0                                                                                            | Não Instalado                      |                 | e clique em próximo.  |
| Snyhot - Saarch 1  | Oracle JDBC/OCI Interfaces 9.2.0.1.0                                                                                                   | Não Instelet                       |                 |                       |
| Destroy            | Oracle JDBC/THIN Interfaces 9.2.0.1.0                                                                                                  | Não Instalado                      |                 |                       |
|                    | Cracle Internet Directory Client 9.2.0.1.0                                                                                             | Nova Instalação                    |                 |                       |
|                    | Oracle Windows Interfaces 9.2.0.1.0                                                                                                    | Não Instalado                      |                 |                       |
| drives             | 🗌 Mostrar todos os componentes, incluindo as dependências n                                                                            | ecessárias.                        |                 |                       |
| -                  | Sair Ajuda Produtos Instalados                                                                                                    | Anterior                           | Próximo         |                       |
| Series Constant    | ORACLE                                                                                                    |                                    | 🕑 anal          |                       |
| Everest            | microsorc<br>PowerPoint                                                                                                    |                                    | Lixeira         |                       |
| 背 Iniciar          | ② 42% of Agp111 ③ 8% of s74v29b ₩ Microsol                                                                                             | t Word 🛛 🥁 Oracle Universi         | al PT 🔽 🏂 11:52 |                       |

9°) Na tela de localização clique em próximo. Figura 8.

![](_page_4_Picture_2.jpeg)

10°) Aguarde a instalação do sistema: figura 9.

![](_page_4_Picture_4.jpeg)

11°) O sistema vai abrir uma nova janela com assistente para configuração do sistema oracle. Clique em configuração típica e depois em próximo.

![](_page_5_Picture_2.jpeg)

12°) clique em não e depois em próximo. Conforme figura 11.

![](_page_5_Picture_4.jpeg)

13°) Marque a opção do oracle8.1 e depois em próximo. Figura 12

![](_page_6_Picture_2.jpeg)

14°) Digite a palavra "pergamum" para o nome do servidor e clique em próximo.

![](_page_6_Picture_4.jpeg)

![](_page_7_Picture_1.jpeg)

15°) Figura 14 – Deixe marcada a opção TCP e clique em próximo.

16°) Digite o nome do host ="pergamum.adm-serv.ufmg.br" e clique em próximo. Conforme figura 15.

| avasti Antivirus | Assistente de Configuração do Oracle | : Configuração do Nome de Serviço de Rede, Pr                                                                          | otoc 🔀  |                                                      |
|------------------|--------------------------------------|----------------------------------------------------------------------------------------------------|---------|------------------------------------------------------|
| PowerArchiver    |                                      | Para estabelecer<br>Nome do host <b>bergarrum a</b>                                                                    |         | Figura 15 – Digite o<br>host e clique em<br>próximo. |
| Reg Care         |                                      | Também é necessário um número de porta<br>@ Utilize o número de porta padrão 1521<br>O Use outro número de porta: 1521 |         |                                                      |
| Destroy          | Cancelar Ajuda                       | Voltar <u>Próximo</u>                                                                                                  |         |                                                      |
| drives           | Microsoft Excel                      |                                                                                                    |         |                                                      |
| Everest          | Microsoft<br>PowerPoint              |                                                                                                    | Lixeira |                                                      |

17°) Clique em sim para realizar um teste e depois em próximo. Conforme figura 16.

![](_page_8_Picture_2.jpeg)

18°) Clique em alterar a senha, altere o nome do usuário e a senha para a palavra "pergamum" e depois clique em próximo.Conforme figura 17.

![](_page_8_Figure_4.jpeg)

19°) Caso o teste retorne como teste bem executável clique em próximo nas próximas telas ate terminar o programa se o teste for mal sucedido repita os passos anteriores. Figura 18.Seguindo os passos 1, 2, 3, 4, 5,6. Conforme Figura 18.

![](_page_9_Picture_2.jpeg)

20°) Configure o servidor oracle: clique em iniciar, todos os programas, oracle oraclehome, configuration, net maneger. Conforme figura 19.

![](_page_10_Picture_2.jpeg)

21°) abra a pasta local, nomeação do serviço, pergamum. E troque o servidor para servidor dedicado. Depois clique em arquivo, salvar configuração de rede e feche o programa. Conforme figura 20.

![](_page_10_Picture_4.jpeg)

Parabéns você acabou de instalar o oracle 9.